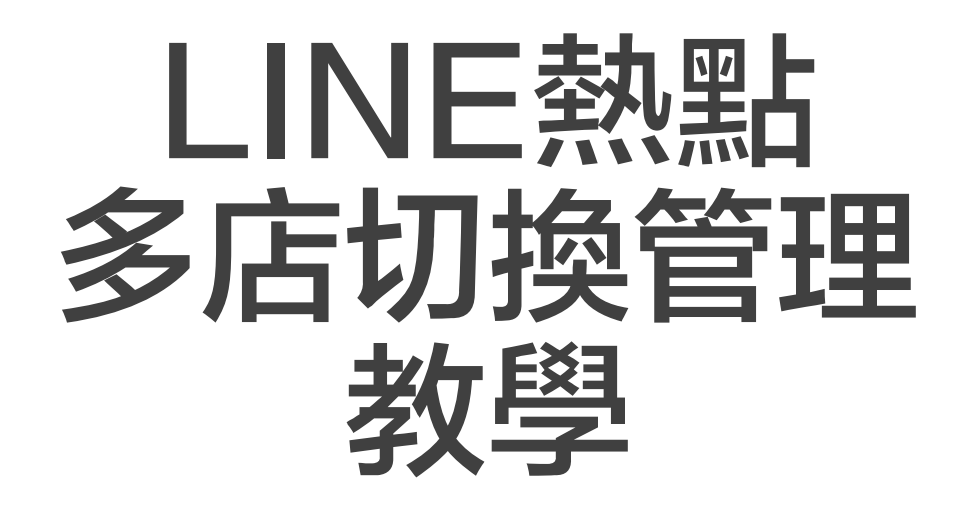

## 首先怎麼找到LINE熱點

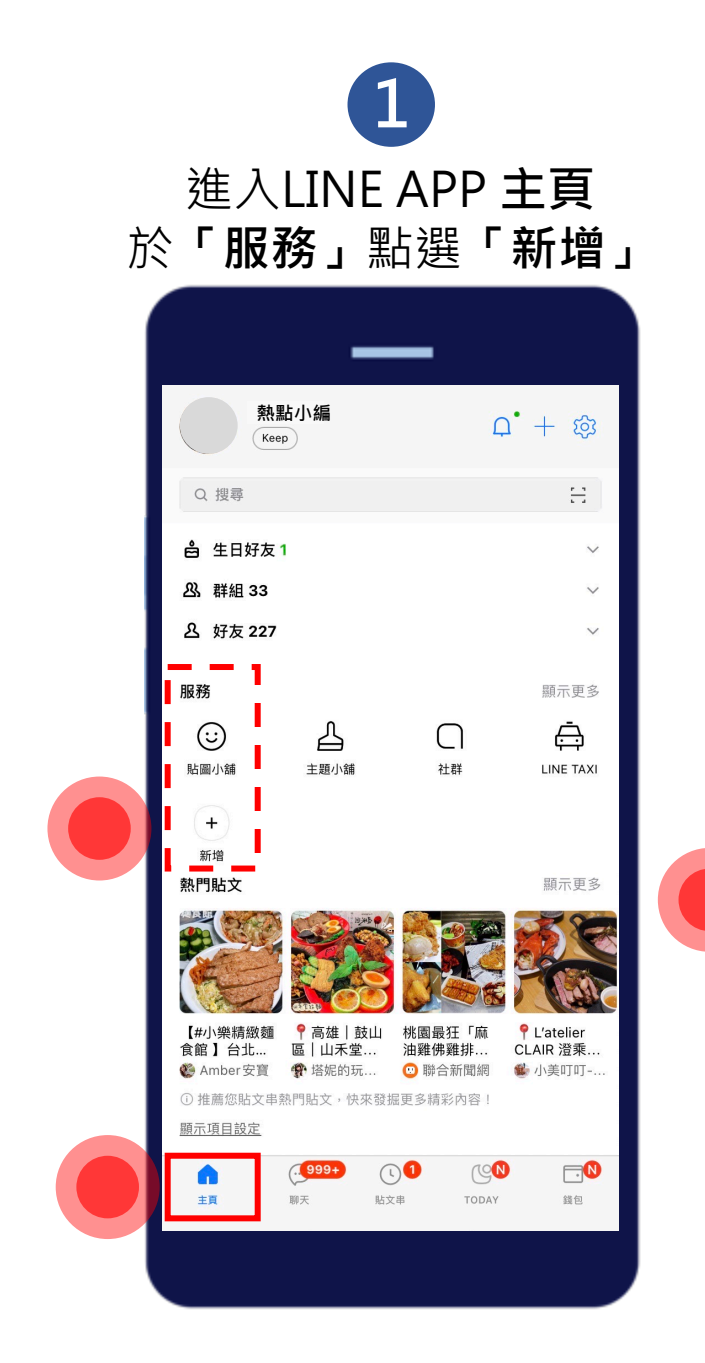

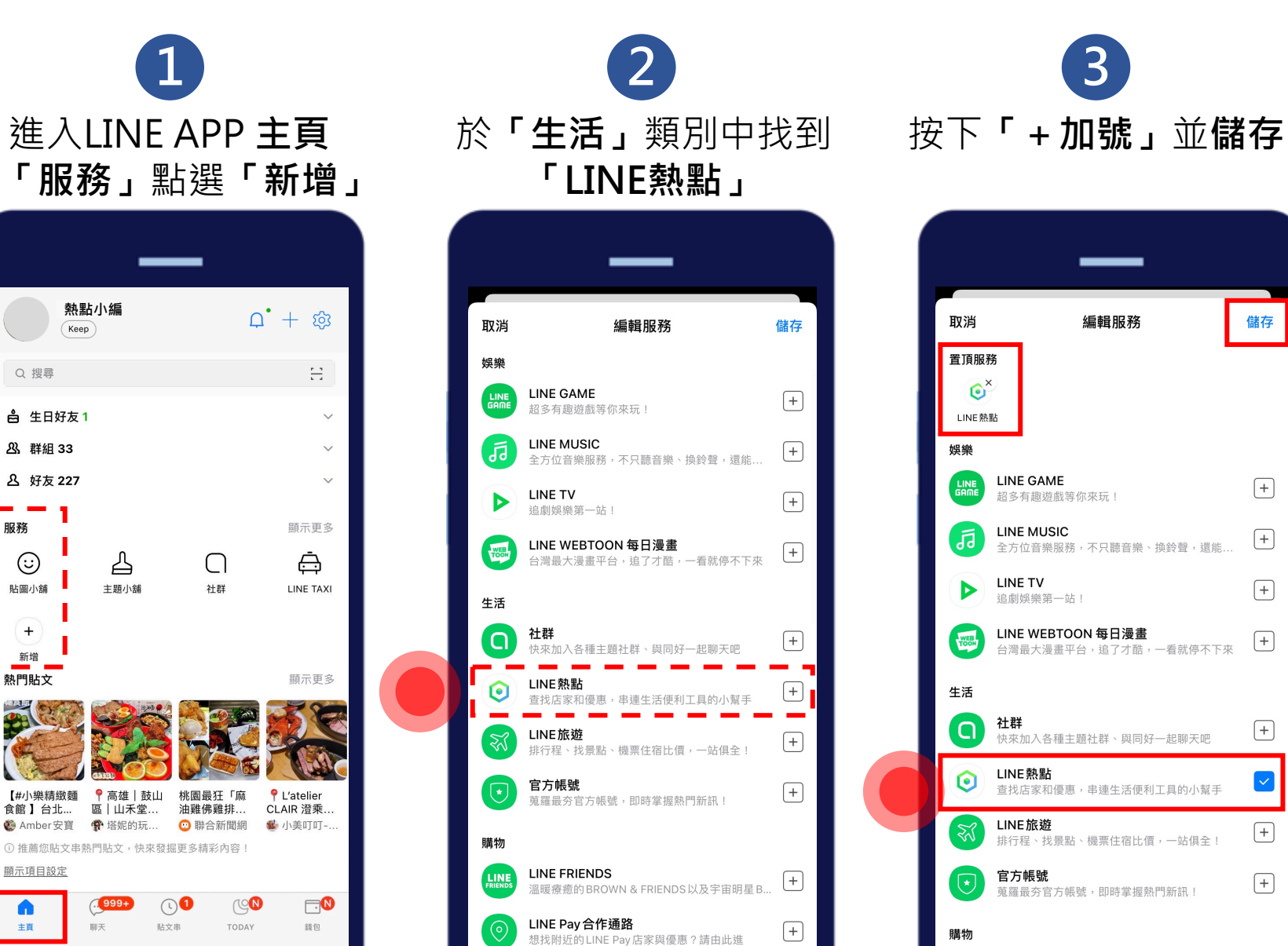

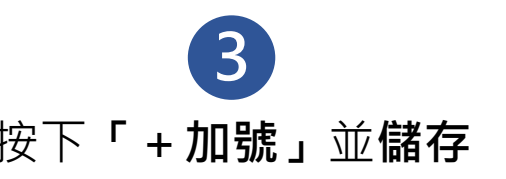

| <ul> <li>■ 頂服務         <ul> <li>● ご</li> <li>■ ご</li> <li>■ ご</li> <li>■ ご</li> <li>■ LINE GAME             <ul></ul></li></ul></li></ul> | +   |
|----------------------------------------------------------------------------------------------------|-----|
| 烘柴         LINE GAME           超多有趣遊戲等你來玩!         超多有趣遊戲等你來玩!           INE MUSIC         全方位音樂服務,不只聽音樂、換鈴聲,還能                           | +   |
| LINE GAME<br>超多有趣遊戲等你來玩!<br>记INE MUSIC<br>全方位音樂服務,不只聽音樂、換鈴聲,還能                                                                            | +   |
| LINE MUSIC<br>全方位音樂服務,不只聽音樂、換鈴聲,還能…                                                                                                    |     |
|                                                                                                    | (+) |
| ▶ LINE TV<br>追劇娛樂第一站!                                                                                                    | +   |
| UINE WEBTOON 每日漫畫<br>台灣最大漫畫平台,追了才酷,一看就停不下來                                                                                                | +   |
| 生活                                                                                                    |     |
| <b>社群</b><br>快來加入各種主題社群、與同好一起聊天吧                                                                                                    | +   |
| ● LINE 熱點<br>查找店家和優惠,串連生活便利工具的小幫手                                                                                                    |     |
| <b>LINE旅遊</b><br>排行程、找景點、機栗住宿比價,一站俱全!                                                                                                    | +   |
| <b>官方帳號</b><br>蒐羅最夯官方帳號,即時掌握熱門新訊!                                                                                                    | +   |
| 睛物                                                                                                    |     |

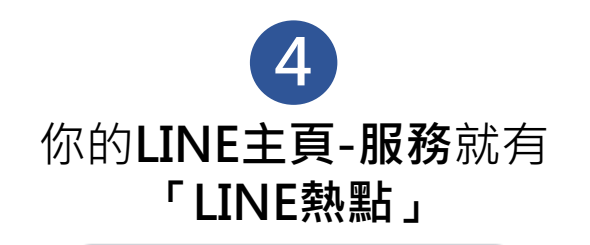

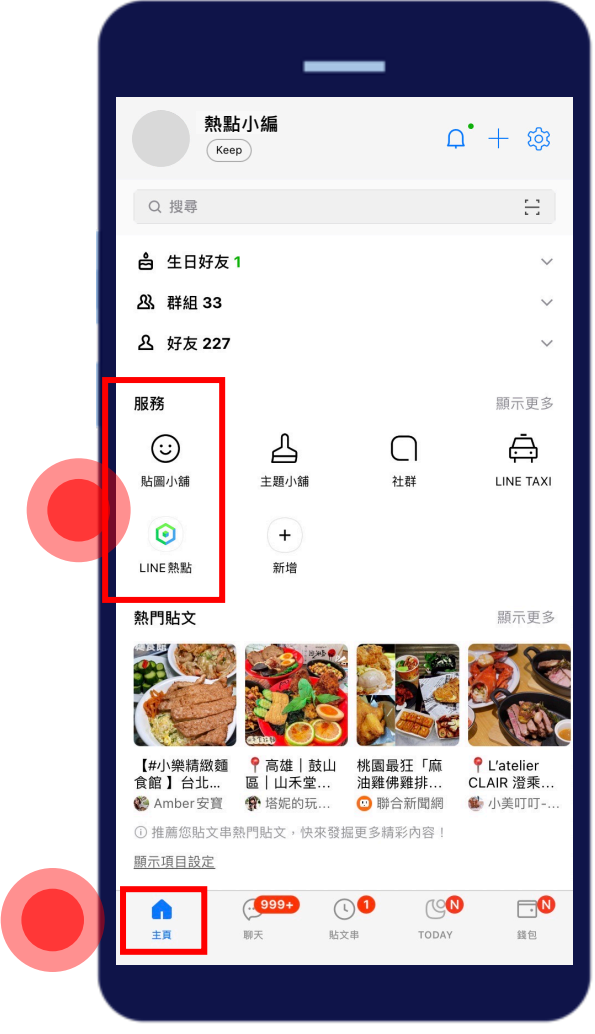

**5** 進入**LINE熱點首頁** 點選下方**「我的」** 

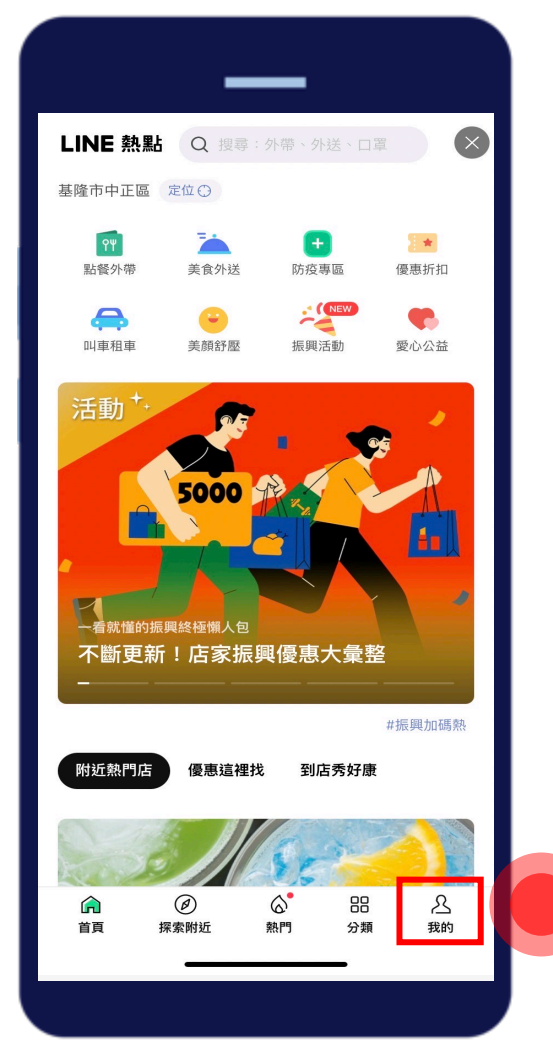

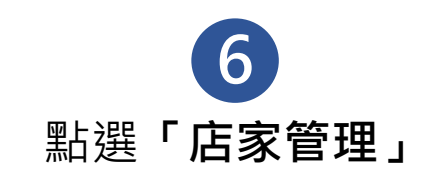

| LINE | 熱點の搜                            | 尋:外帶、 <b>夕</b>       | 卜送、口罩           | $\mathbf{\times}$ |
|------|---------------------------------|----------------------|-----------------|-------------------|
|      | 熱點小編                            | 定位〇                  |                 |                   |
| 2    | 我的評論紀錄<br>查看我評論過的               | 店家                   |                 |                   |
| 2    | <b>新增 店家/地</b><br>找不到嗎? 歡迎<br>活 | <b>點</b><br>新增 店家/   | 地點,一起却          | 共享繽紛生             |
| 8    | <b>店家管理</b><br>上傳照片、更新<br>進!    | 營業資訊                 | ,店家管理功          | 的能入口請             |
| প্র  | 點我去LINE熱<br>不定期分享好吃             | <b>點官方帳</b><br>好玩的最新 | <b>虎</b><br>資訊! |                   |
| 幫助中  | 心                               |                      |                 |                   |
| 常見問題 |                                 |                      |                 |                   |
| 服務條款 | ξ.                              |                      |                 |                   |
| 隱私權條 | 款                               |                      |                 |                   |
|      | <i>②</i><br>探索附近                | ☆ 熱門                 | 分類              | <mark>》</mark> 我的 |
|      |                                 |                      |                 |                   |

## 多間店面切換管理

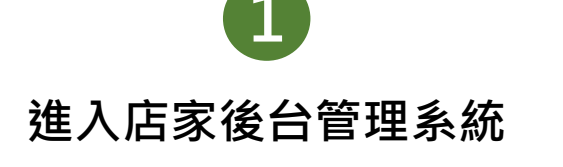

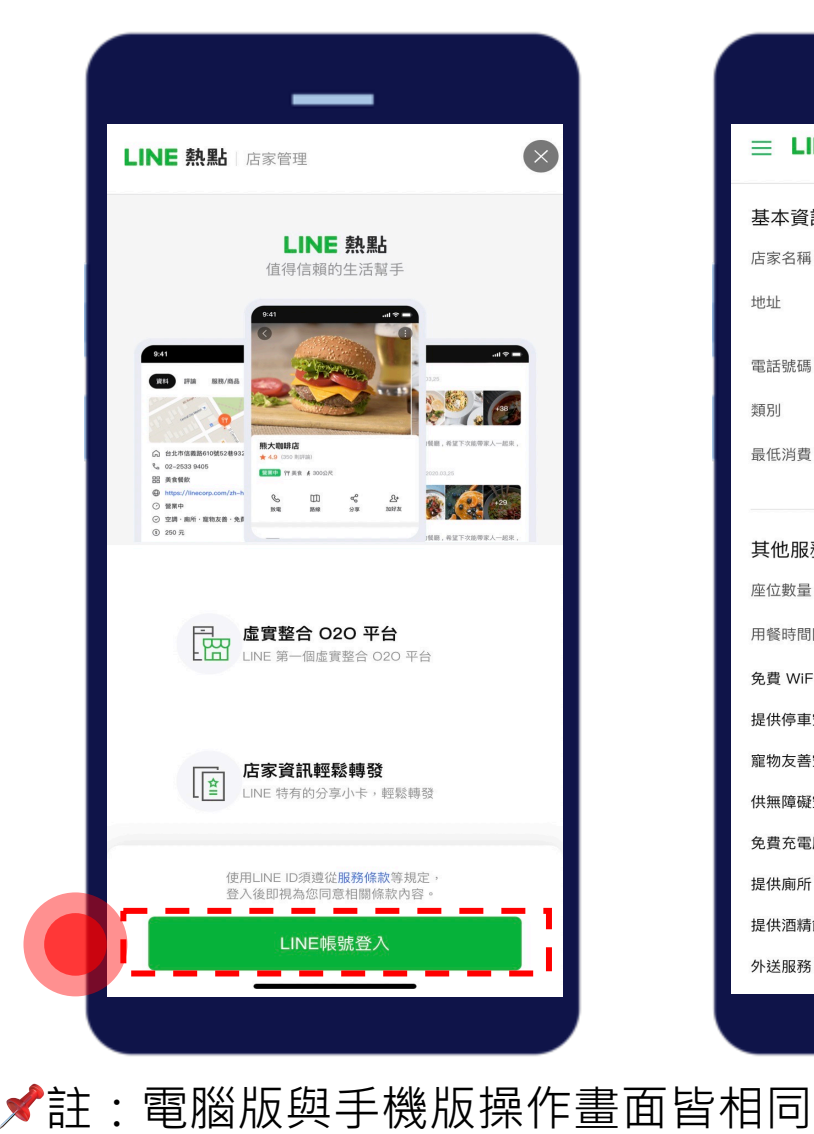

## 點選左上角「≡」選單

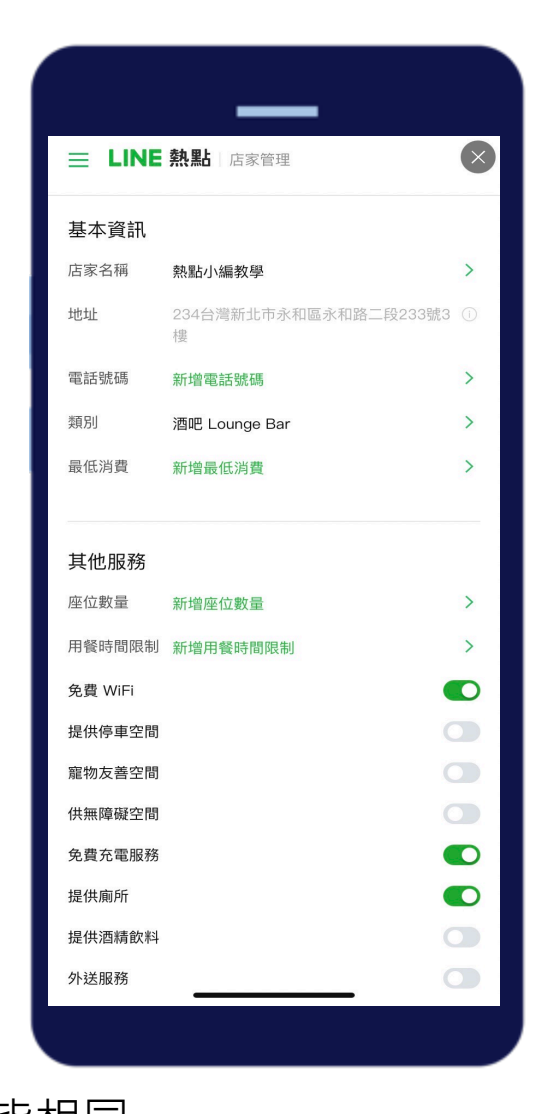

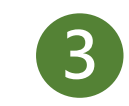

## **點選**店家名稱右邊**箭頭** 即可選擇欲切換之店家進行管理

| 熱點小編教學 📀                              | $\bigotimes$           |
|---------------------------------------|------------------------|
| 熱點小編教學<br>Y's Good Day Bar            | <del>、</del> 一段233號3 ① |
| 編輯店家資訊<br>編輯相片<br>分享你的商店              | >                      |
| <sup>進階設定</sup><br>連結LINE官方帳號<br>用戶評論 | >                      |
| 延伸服務<br><b>推廣您的生意</b>                 | ><br>•                 |
| 其他服務<br>權限管理<br>常見問題                  |                        |
| 熱點小編 管理員                              |                        |